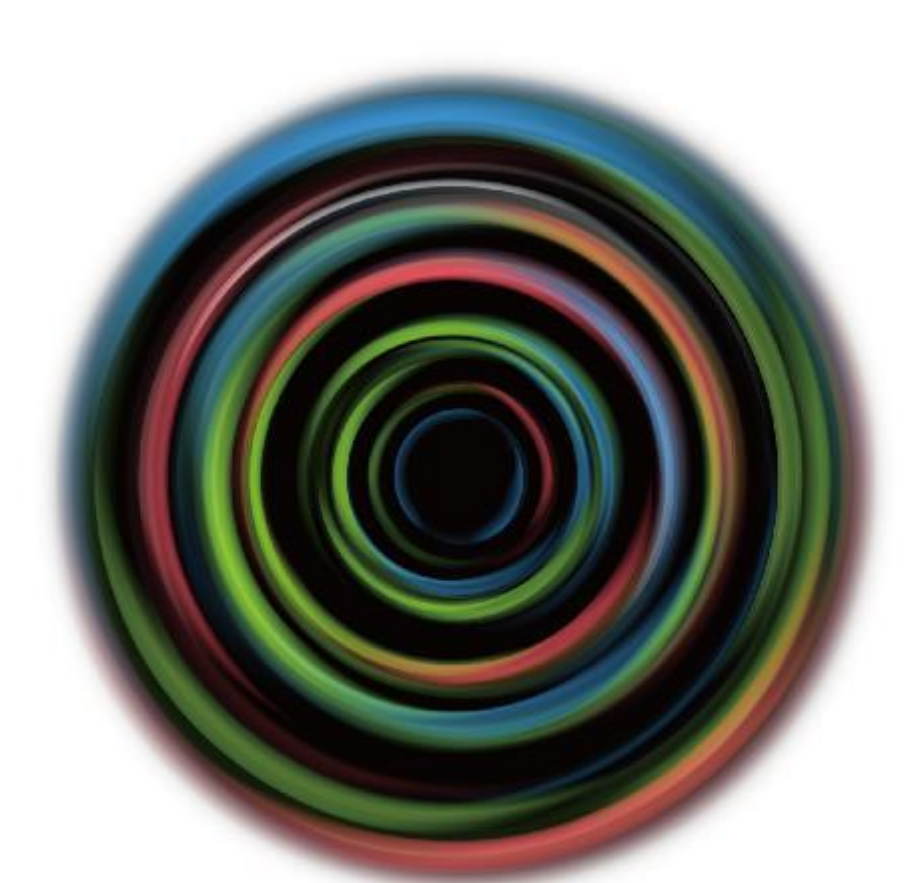

**Deloitte Tohmatsu Innovation Park** デロイト社職員用 会員登録方法

2024年6月

# 会員登録について – 会員登録フロー① -

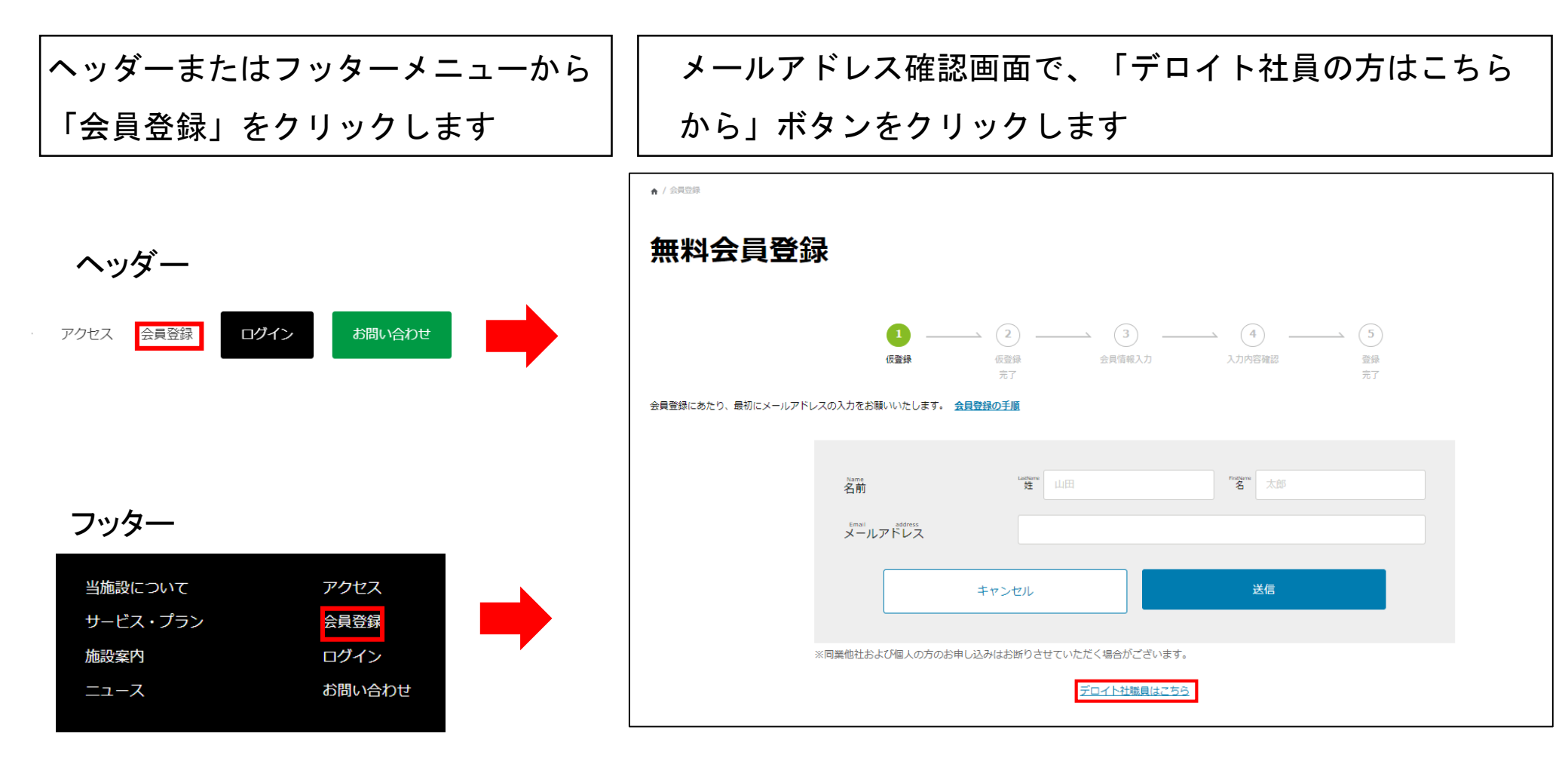

# 会員登録について – 会員登録フロー② -

## 登録するメールアドレスと社員番号を入力し、「送信」ボタンをクリックします

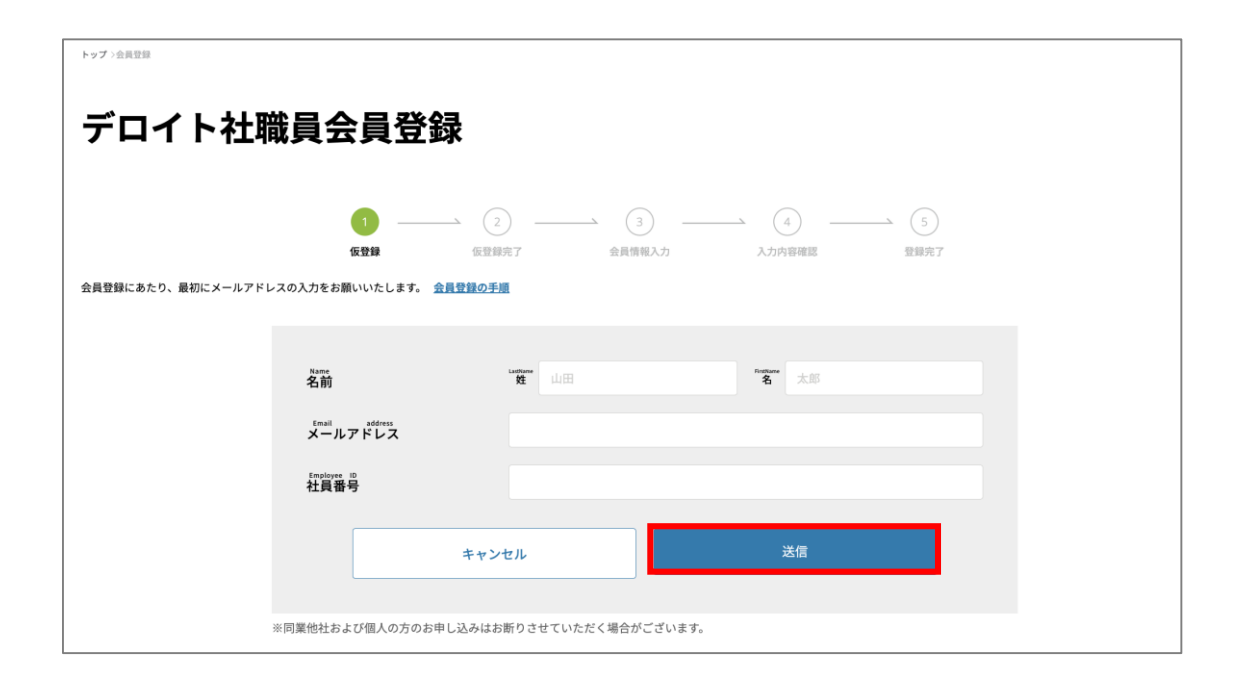

# 会員登録について – 会員情報登録フロー③ -

#### 会員情報登録フロー

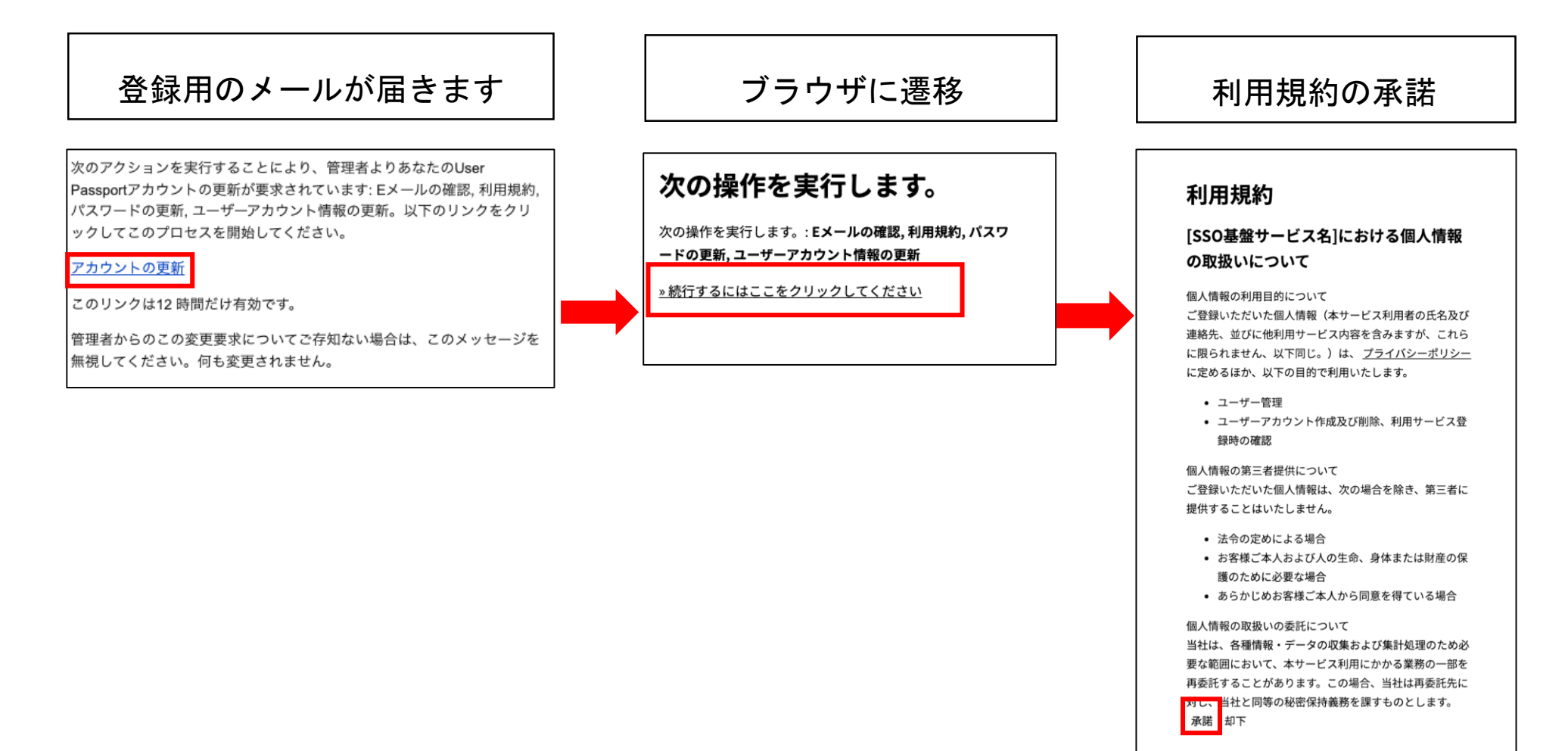

## 会員登録について -会員情報登録フロー④-

#### 会員情報登録フロー

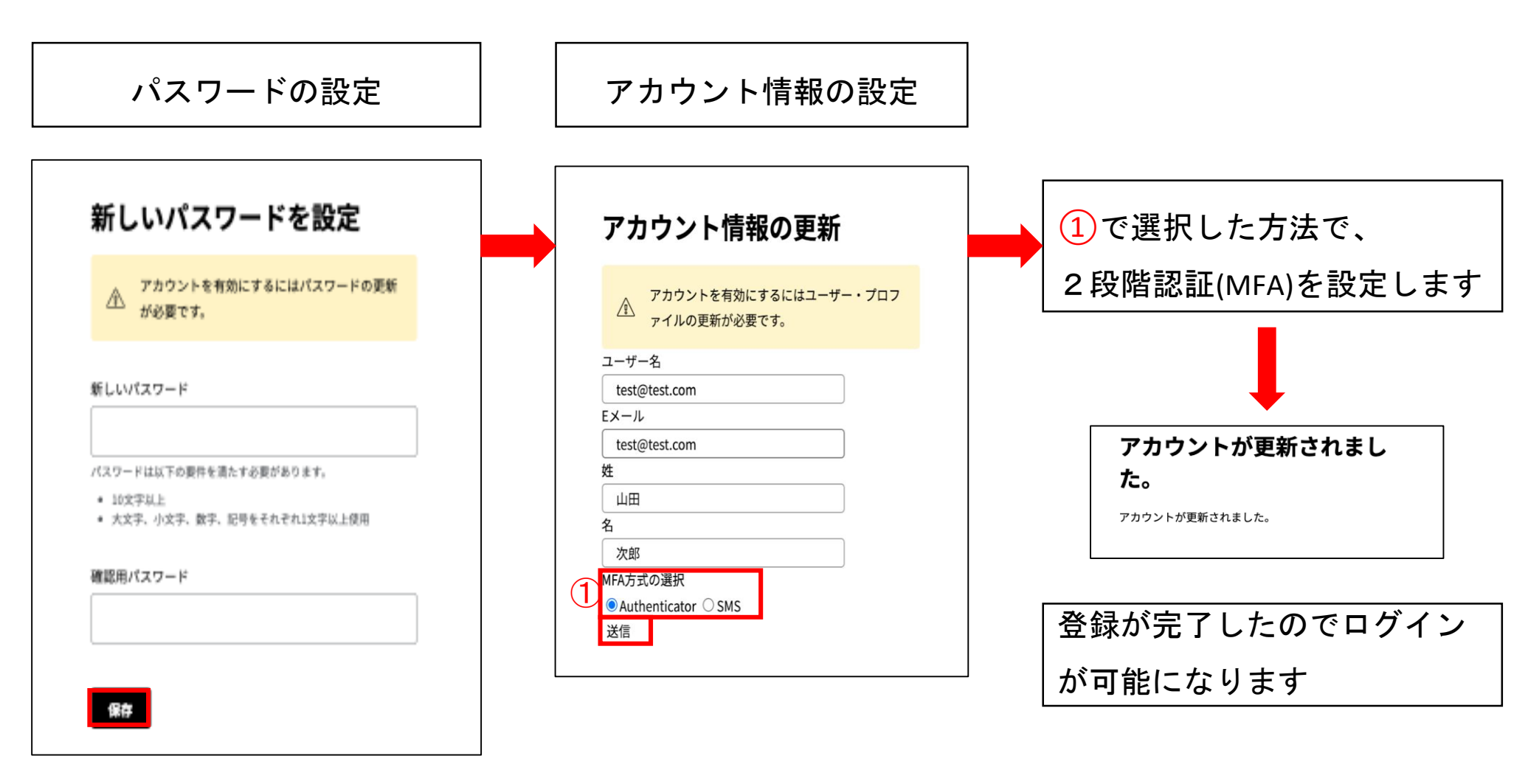

# 会員登録について – 会員登録フロー(5) -

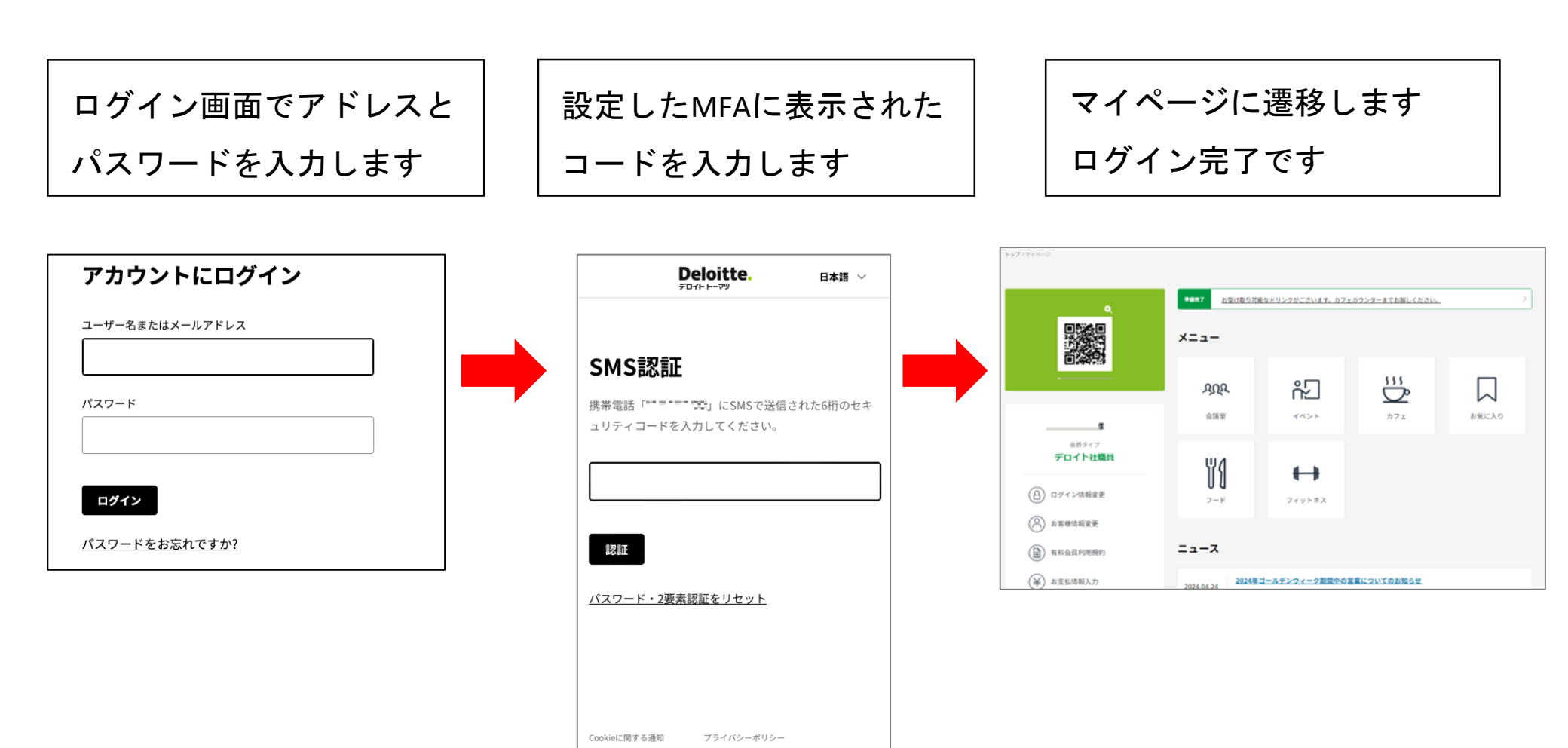

© 2024. 詳細は 利用規定 をご覧ください。

Deloitte(デロイト)とは、 デロイト トウシュ トーマツ リミテッド

# 会員登録について – パスワードポリシー -

#### パスワードポリシーについて

- 10文字以上
- 半角で大文字英字、小文字英字、数字記号をそれぞれ1文字以上使用
- 24世代に渡って異なるパスワードを使用

# English

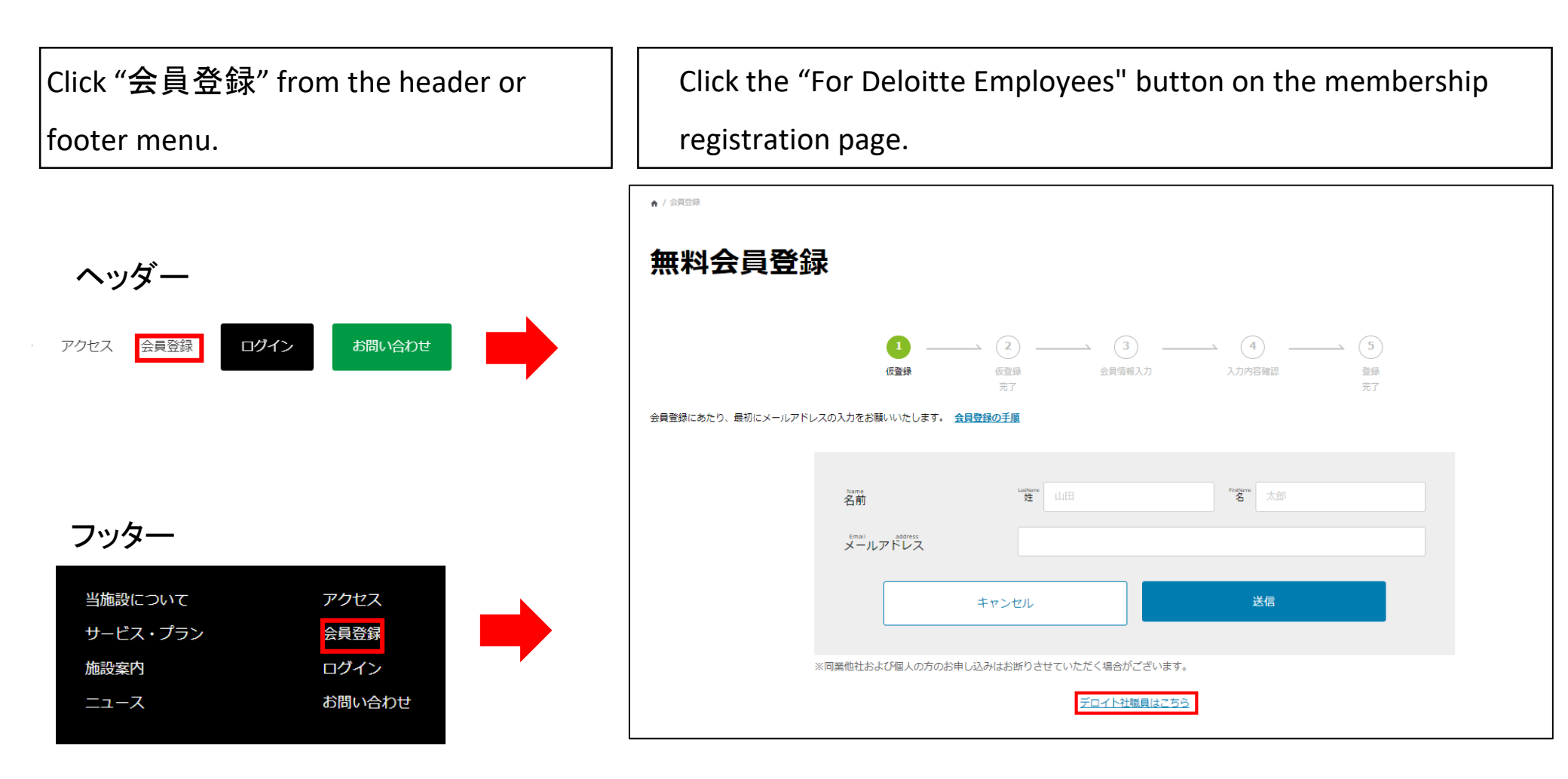

Enter your email address and employee number to register, then click the "送信" button.

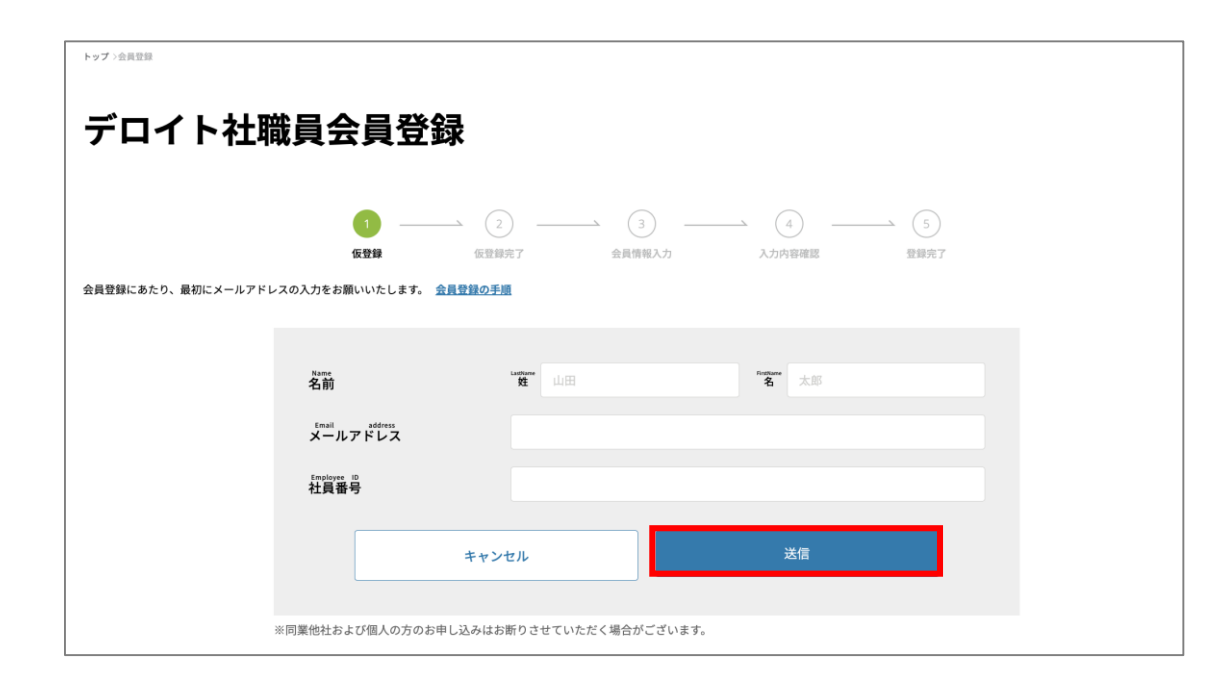

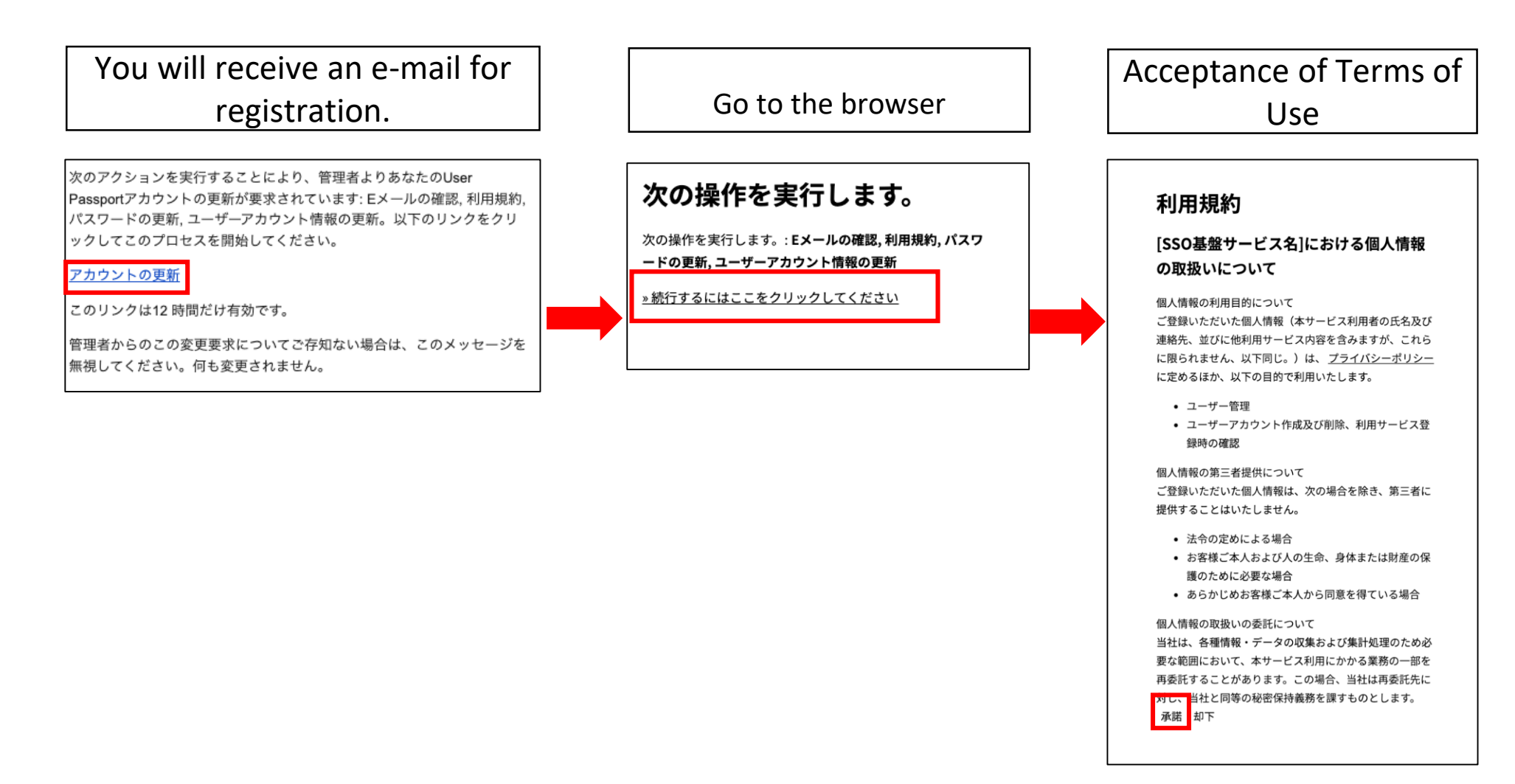

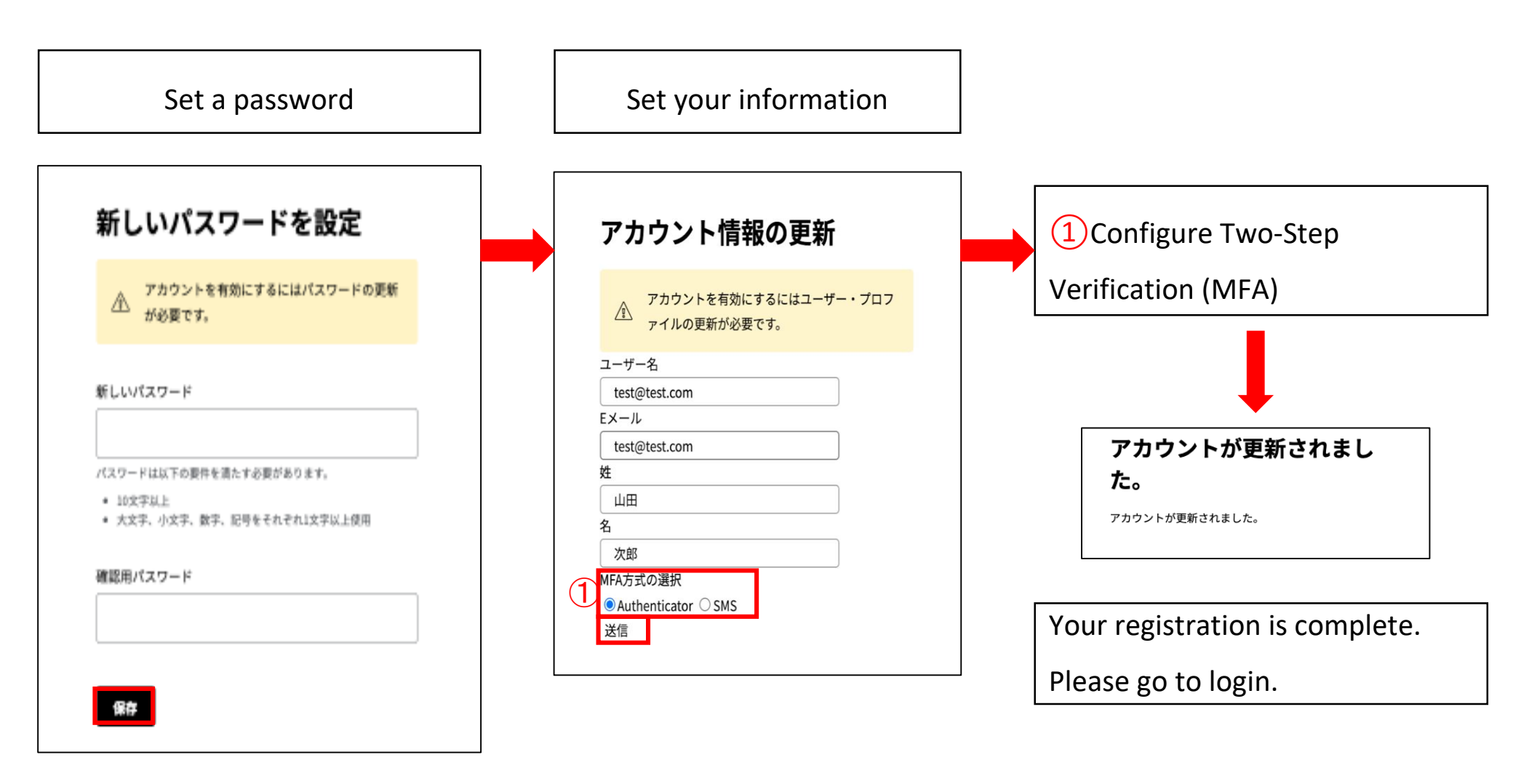

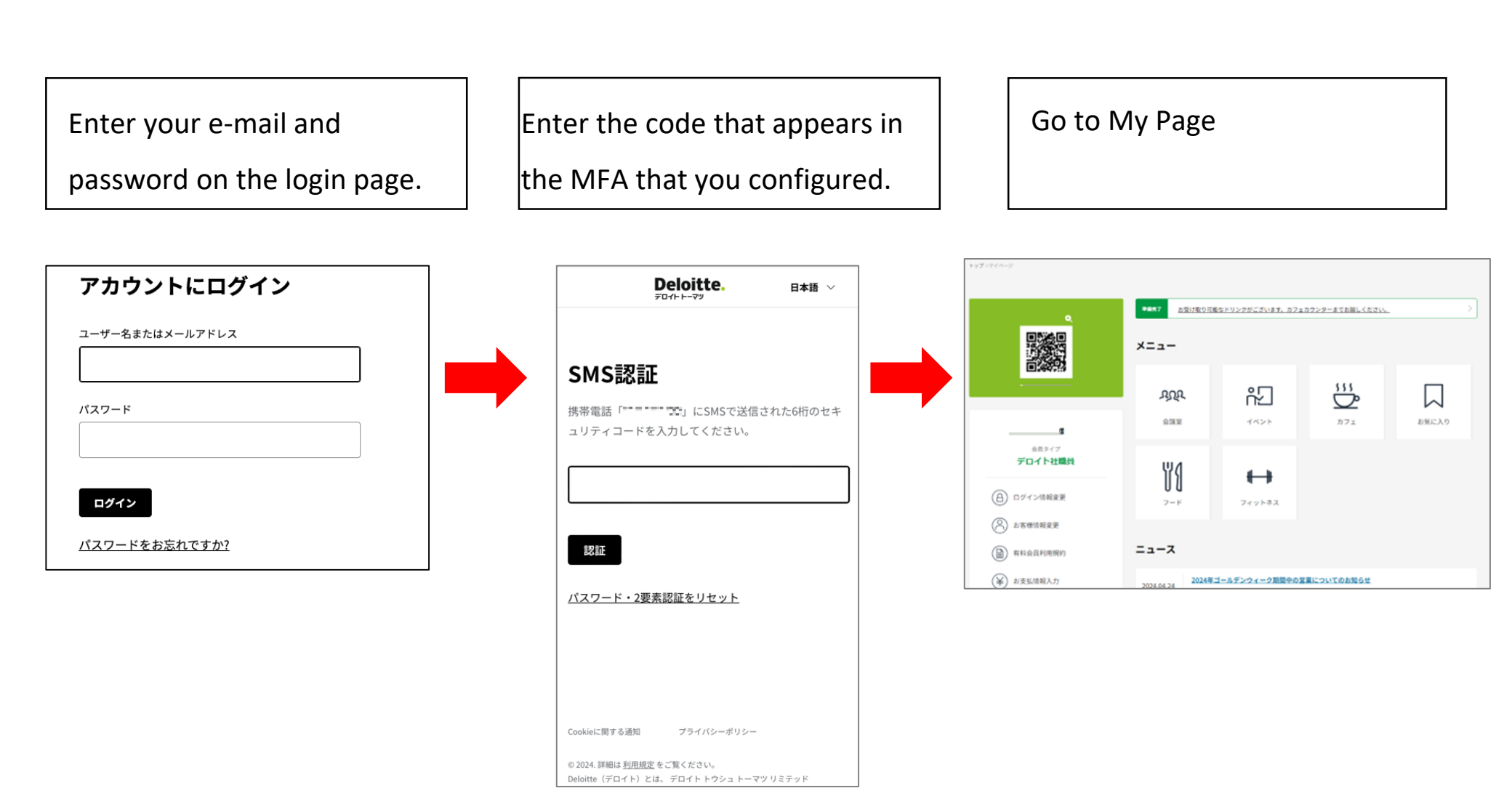

## **Password Policy**

- 10 characters or more
- Use single-byte letter. At least one uppercase alphabetic character, one lowercase alphabetic character, and one numeric symbol
- 24 generations of different passwords